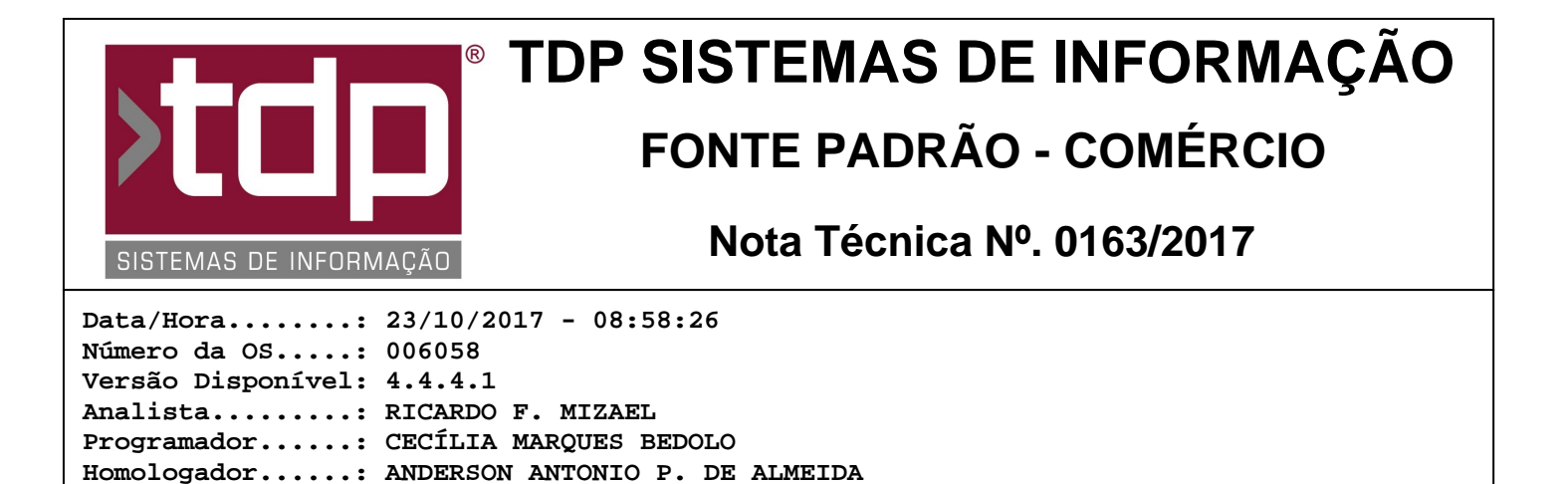

# **Melhorias no Monitor Willtech**

Documentação....: ANDERSON ANTONIO P. DE ALMEIDA

## Resumo da Nota

Foram efetuadas melhorias no aplicativo Monitor\_Willtech, referente a função de Contagem de Estoque através de Terminais Willtech modelo WYBOX.

# Descrição

A partir da data de emissão desta NT, será possível informar a empresa padrão que irá trabalhar nos Terminais Willtech, para isso basta, através do aplicativo Monitor\_Willtech, menu Cadastros, Empresa Padrão, informar o código da empresa desejada e clicar em "Gravar", deste momento em diante todos os terminais cadastrados no monitor passará a assumir a empresa informada como padrão, caso não seja informado, por padrão será utilizada a Empresa 01.

Foi desenvolvida também, a função de Contagem de Estoque, no cadastro de terminais, para isso basta efetuar a seguinte configuração:

- Através do menu Cadastros, Terminais pelo aplicativo Monitor\_Willtech, clicar em "Novo".

- Informar o nome do terminal que esta sendo cadastrado no momento por exemplo: "Terminal de Contagem de Estoque 1" no campo "Descrição ou Modelo"

- No campo "Tipo do Terminal", escolher a opção "TERMINAL DE CONTAGEM ESTOQUE".

- No campo "Display", escolher a opção "20x8". (Não será possível efetuar cadastros com outras opções para este tipo de terminal).

- No campo "Protocolo", escolher a opção "VT-100".

#### TERMINAL WILLTECH - Contagem de Estoque

Esta função foi desenvolvida para facilitar a contagem de estoque dos produtos, através de um terminal Willtech móvel com leitor de código de barras.

Uma vez efetuado o cadastro das configurações acima, já podemos utilizar o Terminal Willtech para efetuar a Contagem de Estoque.

Nesta função do terminal, teremos algumas particularidades, como campo para informar "Localização", e campo para informar o "Lote", segue abaixo como proceder para trabalhar com a função de Contagem de Estoque no terminal.

- Ao se conectar o Terminal com o Monitor\_Willtech, o mesmo irá solicitar o "Usuário" e "Senha" de acesso. Para isso o Nível de Usuário 2.11.07 deverá estar selecionado.

- Caso o parâmetro "4.18.217 - TRATA ESTOQUE POR LOCALIZAÇÃO" esteja com o seu valor igual a "Sim", será solicitado para que informe a Localização (não é permitido passar para a próxima etapa sem informar uma Localização). Caso contrário o terminal irá direto para a próxima etapa.

- Nessa etapa o terminal irá solicitar o código do produto no qual se está efetuando a contagem, o mesmo poderá ser digitado ou lido diretamente através do scanner (Leitor de Código do Terminal [F1- Scan] ou [F4 - Scan]).

Obs.: Caso o código de barras possua letras na sua composição o mesmo só será possível ser lido através scanner. - Caso o parâmetro "4.18.490 - TRATA ESTOQUE POR LOTE" esteja com o seu valor igual a "Sim" e o produto esteja com o seu campo "Trata estoque com lote" esteja selecionado, o terminal irá solicitar o número do lote no qual o produto se encontra, (não será permitido ir para a próxima etapa, informando um lote em branco).

Obs.: O campo "Trata estoque com lote" encontra-se na aba Tabelas, na tela de Cadastro de Produtos, acessada através do aplicativo Integrado, menu Cadastros, Produtos.

- Após ter sido informados corretamente todos os dados acima o terminal irá gravar os dados e retornar solicitando o código do próximo produto, caso o usuário deseje informar uma nova Localização, basta teclar o "Del" para retornar para a tela de Localização, informar a nova localização e então seguir os passos acima descritos novamente.

Obs 1: Na função "Contagem de Estoque" não temos a função de edição de dados somente inserção em caso de acerto de lançamento incorreto o mesmo só poderá ser feito através do aplicativo Integrado, menu Estoque, Atualizar Saldos em Estoque, Acerto de Estoque.

Obs 2: A tecla "Enter" avança para a próxima tela, a tecla "Del" retorna para a tela anterior e a tecla seta para a esquerda <-- é utilizadar para apagar caracteres.

## Parâmetros Envolvidos

Através do aplicativo Integrado, menu Utilitários, Parâmetros de Sistemas, aba Parâmetros Gerais.

- "4.18.217 - TRATA ESTOQUE POR LOCALIZAÇÃO", seu valor deverá estar igual a "Sim" ou "Não".

- "4.18.490 - TRATA ESTOQUE POR LOTE", seu valor deverá igual a "Sim" ou "Não".

Nível de Usuário, através do aplicativo Integrado, menu Utilitários, Manutenção de Usuários, aba Nível de Usuários, pesquisar por: "Acerto Estoque Willtech", marcar com "Ativo".